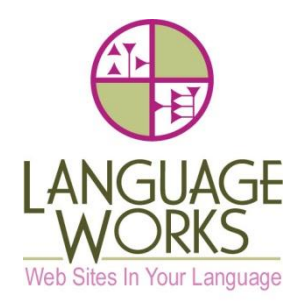

# www.dktinternational.org Web Site User Manual

Last edited 12/18/2011

### ACCESS TO EDIT WEB SITE CONTENT

# Logging in

The access URL to edit pages is: <u>http://www.dktinternational.org/wp-admin</u>

All userid information noted in the Login Dictionary at the end of this document

Make sure to add a new account for each user who will edit the web site. It is not advisable to share login accounts. All edits made to every page are tracked by user, and logins are logged; this will aid in backtracking and/or restoring previous versions, should any errors occur.

The login screen has the option to reset your password if you have forgotten it.

|              | Wo           | RDF               | PRESS           |
|--------------|--------------|-------------------|-----------------|
| Username     | 3            |                   |                 |
| <br>Password |              |                   |                 |
| Login form   | protected by | y <u>Login Lo</u> | <u>ckDown</u> . |
| Remem        | ıber Me      |                   | Log In          |
| Lost your p  | assword?     |                   |                 |

**Security Note:** the site is protected by "Login Lockdown", which prevents a user from trying to unsuccessfully log in more than 3 times within a given period. This aids in fending off hackers and robots. If you are locked out, you will need to wait approximately 10 minutes to try again.

### Users

#### Adding a New User:

When adding a new user, you must input a minimum of four fields:

- 1. username
- 2. email address
- 3. their password (assigned to them, which they can later change)
- 4. Role (in order of access rights, from lowest to highest:
  - subscriber [user only- doubtful this will be useful]
  - contributor [someone allowed to post to blogs]
  - author [ someone allowed to create posts but not edit others]
  - editor [ someone allowed to edit others' posts]
  - administrator [full access rights]

# 🐣 Add New User

Create a brand new user and add it to this site.

| Username (required)        |                |                    |                                 |                                                       |
|----------------------------|----------------|--------------------|---------------------------------|-------------------------------------------------------|
| E-mail (required)          |                |                    |                                 |                                                       |
| First Name                 |                |                    |                                 |                                                       |
| Last Name                  |                |                    |                                 |                                                       |
| Website                    |                |                    |                                 |                                                       |
| Password (twice, required) |                |                    |                                 |                                                       |
|                            |                |                    |                                 |                                                       |
|                            | Strength       | indicator          | Hint: The pas<br>lower case let | sword should be at least s<br>ters, numbers and symbo |
| Send Password?             | Send this pass | word to the new us | er by email.                    |                                                       |
| Role                       | Subscriber 💌   |                    |                                 |                                                       |
|                            | Subscriber     |                    |                                 |                                                       |
| Add New User               | Administrator  |                    |                                 |                                                       |
|                            | Editor         |                    |                                 |                                                       |
|                            | Contributor    |                    |                                 |                                                       |

**RECOMMENDED: Add new users as editors**. Administrators have full access to execute all actions on the system, including adding and deleting users. The "editor" level allows the user to focus exclusively on the task of editing pages without the distraction of dozens of unrelated options.

### HOW TO ADD AND EDIT PAGES & POSTS

### **Editing:**

All content is contained in "Pages" and "Posts". Pages and Posts are edited in the same manner, but they have different roles. In <u>www.dktinternational.org</u> a page represents a primary section in the web site, accessible via a navigation item. Nearly all editing will take place in the Pages area.

A post can look exactly like a page, BUT a page can contain multiple posts where as a page is a single unit. In other words, a post is a sub-section of a page. In <u>www.dktinternational.org</u> posts are used for the following purposes:

- description, and right and left columns of the home page
- slideshows contained both on home page and on the country pages (sidebars)

#### **How to Edit Pages:**

Under the Page menu item, there are two options:

- 1. Pages (Edit)
- 2. Add new

You will see a list of the pages on the site. Underneath the title of the page, there are several menu options:

- Edit
- Quick Edit
- Trash
- View
- Duplicate
- Delete Revisions

| ID ID | Title                                                                |
|-------|----------------------------------------------------------------------|
| 77    | About DKT                                                            |
|       | Edit   Quick Edit   Trash   View   Duplicate   Delete Revisions (15) |

- Edit takes you to the page content you can update the title, content, insert images, PDFs, and so on.
   You can also go back to an earlier version of the page. This is the primary function you will use.
- 2. Quick Edit displays summary information about the page; you can change the parent, the template used, the order in which a page appears, and the status (published/draft). It also allows you to make a page "private" or put a password on the page.
- 3. Trash marks the page for deletion; all items in trash are kept until the trash is emptied.
- 4. View allows you to view the page as it appears live on the web site.
- 5. Duplicate is handy; it makes a duplicate copy of the page with all its associated settings.

PO Box 162, Boyds, MD 20841

6. Delete revisions is not something to use unless the site has been very heavily edited and re-edited over a period of time. Keeping revisions ensures that you can always go back to a previous version of the page, if an error has been introduced at some point.

#### Add new:

When adding a new page, you will see the following items in the right hand column:

- Parent page (where the new page falls in the hierarchy) do make sure to specify this, if a page belongs inside a main category (example: if you add a new
  - country page, its parent will be "Where we work").
- 2. Order of appearance (this is not relevant at the current time because you can specify this in the "Menu" section)
- 3. Template:
  - Homepage: use only for the home page
  - Countries: use for all country pages within "where we work"
  - Redirect to first child: use this if you have no content for a primary area but rather want the user to be redirected to the first sub-page under that main section. Example: Publications & Resources redirects to Articles & Books.
  - Default: use for all other pages. This will also be selected by default when you create a new page.
- Status: The default is draft until you click "publish", at which time the default becomes "published". You can change these defaults by clicking on the link "edit".

| Publish                                          |                                     |  |  |  |
|--------------------------------------------------|-------------------------------------|--|--|--|
|                                                  | Preview Changes                     |  |  |  |
| Status: Published Edit                           |                                     |  |  |  |
| Visibility: Public Edit                          |                                     |  |  |  |
| Dublished on: Nov 15                             | , 2011 @ 7:43 Edit                  |  |  |  |
| Click 'Update' to save your changes              |                                     |  |  |  |
| Move to Trash                                    | Update                              |  |  |  |
| Page Attributes                                  |                                     |  |  |  |
| Parent<br>What we do is the main<br>What We Do   | section for this page               |  |  |  |
| Template                                         |                                     |  |  |  |
| Default Template                                 | Default template                    |  |  |  |
| Order                                            | is the most commol<br>used template |  |  |  |
| 10 Specifying Or                                 | rder is optional                    |  |  |  |
| Need help? Use the Help<br>right of your screen. | tab in the upper                    |  |  |  |

5. Visibility: The default is public. If you are writing a page that is either for practice or which is not yet ready to be published, it's recommended you make the status private.

### The Edit window:

When editing a page, you have two options, marked by tabs on the right hand side of the editing window:

The visual editor, which also gives you a range of rich text editing tools above the edit window, and the HTML view, which allows you to actually edit the HTML code of the page, if you so desire. Note that you will not see the formatting of the live site in this editing window. It's recommended that you work primarily in the "Visual" tab area.

| Page title that will appear on your site                                                   |                                                                                         |
|--------------------------------------------------------------------------------------------|-----------------------------------------------------------------------------------------|
| Contraceptive Social Marketing                                                             |                                                                                         |
| Permalink: http://www.dktinternational.org/contraceptive-social-marketing/con<br>View Page | ntraceptive-social-marketing/ Edit                                                      |
| Upload/Insert 🔲 🖽 🕫 🖾 Upload media                                                         | Visual HTML                                                                             |
| BI∷≣≣≢≢≣≣≣∎∞∅ ⊟₩♥∙₩                                                                        | Visual tab most helpful                                                                 |
| Format                                                                                     | Editing Tools                                                                           |
| Since 1989, DKT International's affordable options for family pl                           | s core mission has been to provide safe and<br>anning and HIV prevention through social |

### **Editing pages (styles):**

It cannot be emphasized enough that you should never paste directly from an existing web site or word document into the WordPress visual editor. All kinds of external classes, sometimes proprietary Microsoft tags, and a lot of junk will find its way into the site and make a mess. Paste in as text, or use the "paste from word" option.

There are a number of very good tools in the MCE (editor) toolbar. Note that "format" applies to the definition of tags (such as H1, p, etc.).

All styles are predefined in the style sheet that has been coded specifically for the site; the following describes the tags that should be used for formatting text:

**Use the following Headers as described:** All pages:

- H1 do not use. This is reserved for the header.
- H2 Use this for sub-titles inside pages.
- H3 Use for sub-sub titles.

There are rich text editing tools on the toolbar above the content window, such as bold, italics, bullets, and indents. All other styles are specified in a central style sheet. If you find the need to add a new style of text or layout, it is best done centrally in this style sheet (and must be done by a programmer) so that the style will be available to all other pages.

#### **Editing Posts:**

Under the Post menu item, there are four options:

- Posts
- Add New
- Categories Every post has to have at least one category
- Post Tags all articles should be tagged with appropriate keywords.

Underneath the title of the post, there are several menu options – these are the same as for pages.

The editing mechanism is the same for posts as for pages. However, posts can be assigned categories, as well as tags. Note that you will not see the formatting of the live site in this editing window.

PO Box 162, Boyds, MD 20841

**Categories:** Currently the following categories are in use:

| ID ID | Name             | Description | Slug             | Posts |
|-------|------------------|-------------|------------------|-------|
| 13    | bubble           |             | bubble           | 1     |
| 9     | HomapgeHeadline  |             | homapgeheadline  | 1     |
| 7     | HomepageLeftCol  |             | homepageleftcol  | 1     |
| 10    | HomepageMission  |             | homepagemission  | 1     |
| 8     | HomepageRightCol |             | homepagerightcol | 1     |
| 21    | Mediaslider      |             | mediaslider      | 1     |
| 12    | slider           |             | slider           | 1     |
| 20    | Slideshow        |             | slideshow        | 14    |
| 1     | Uncategorized    |             | uncategorized    | 1     |

Bubble: used for messages on home page

HomepageHeadline: Summary statement (in red) on home page

HomepageLeftCol: Video information on home page

HomepageRightCol: map of world on home page

HomePageMission: Longer statement about what DKT does – on home page.

Mediaslider: used for print advertisement slide show in Fun/Media section

Slider: moving photos on home page

Slideshow: used for all side-bar slideshows on country pages

#### **Uploading PDFS or other documents**

In order to upload and link to a PDF, PPT, Doc, or other document, you will select the "add media' button, browse on your desktop to the file you wish to upload, type in the link text (in "title") and save.

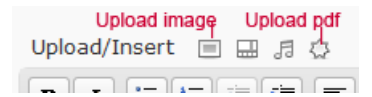

#### **Uploading Images**

In order to upload an image, you will select the "add an image" button, browse on your desktop to the file you wish to upload, click "upload", and then type in a title, alternate text, and (if desired) caption to appear under the photo.

#### **Creating Links**

In order to create a hyperlink, select the text you wish to link with your mouse, click on the chain link icon, and type or copy in the link. If you are linking to an external site, it is recommended that you select Target: Open in new window.

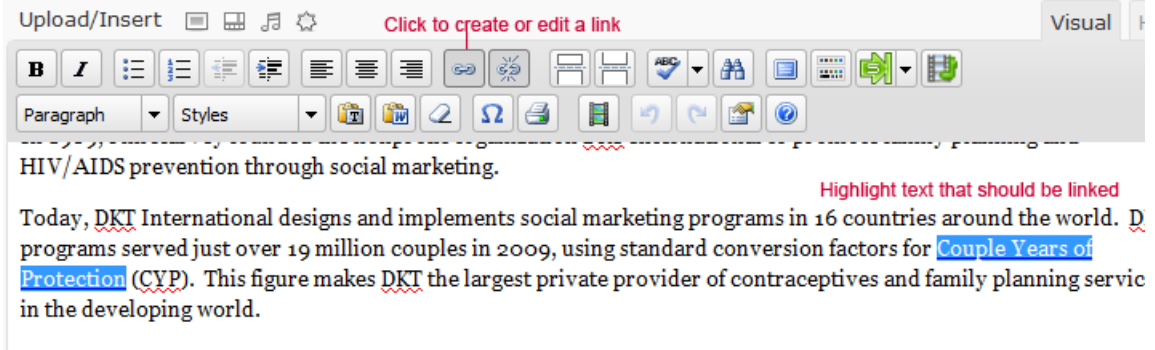

DKT's sales totals for 2009 included 512 million condoms, over 61 million cycles of oral contraceptives, over 14

#### **Moderating comments**

This web site does not currently accept comments "Blog style".

### **ADMINISTRATOR FUNCTIONS**

Those assigned "administrative" rights have access to:

- Install or remove plugins
- Add or delete users and reset passwords
- Change the theme and even edit the core code (not recommended that this be done via the WordPress interface)
- Manage settings for the many different plugins
- Change the menu items
- And much more.

The following items are generally handled by the developer or programmer:

- Changes or additions to global text, image, or layout styles
- Creation of new templates
- Editing of the header, footer, or core sidebar features
- Integration with other systems (such as social media functions)
- Customization of plugins
- Manual database and code backup

Often administrators will handle plugin and WordPress version upgrades; it's advisable to review this process with the developer before taking any steps, however, because some upgrade types can cause conflicts and thus malfunctions in the system. A quarterly review of upgrades is generally sufficient to keep the software up to date, and is not time consuming.

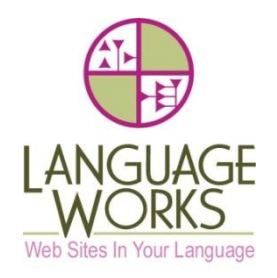

# **DKT International: Login Dictionary**

# Web site basics for Web site host: www.icdsoft.com

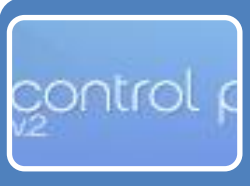

### Control Panel Login:

http://www.dktinternational.org/cp or http://dktinter.s463.sureserver.com/cp
Userid: dktinter
Password: xyzehine

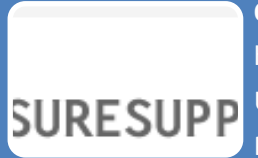

Online support for hosting service: http://www.suresupport.com/

Userid: dktinternational

Password: xyzehine

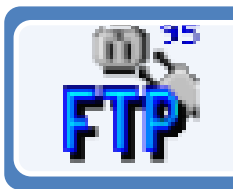

FTP account: Host: s463.sureserver.com

Userid: dktinter

Password: xyzehine

# Social Media

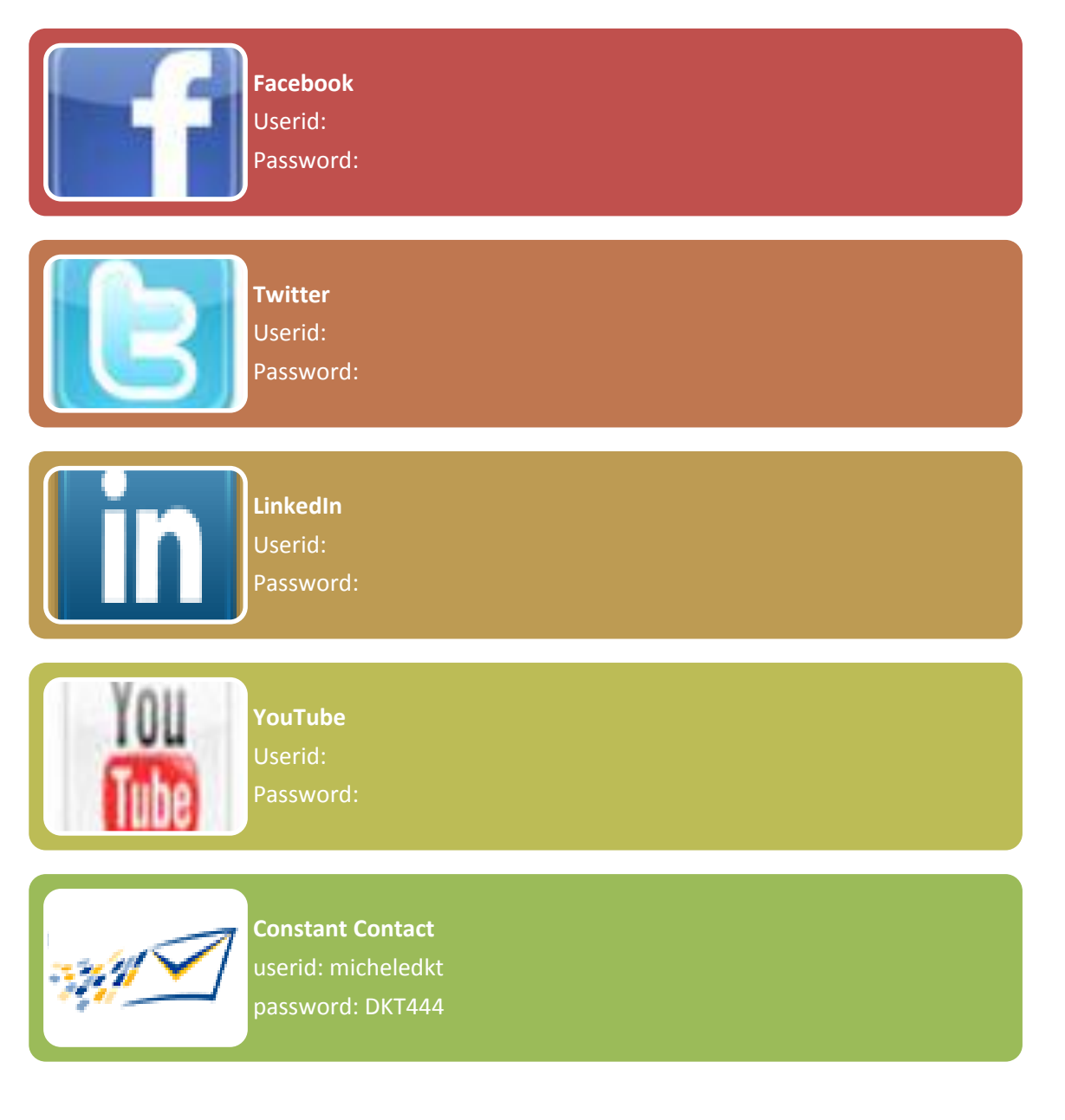

### WordPress Access

### WordPress Admin Login: http://www.dktinternational.org/wp-admin

userid: admin password: Condom\$ associated email: anne@language-works.com

userid: chris password: Condom\$ associated email: chris@dktinternational.org

userid: michele password: Condom\$ associated email: michele@dktinternational.org

Wordpress Editors Login: userid: editor password: Condom\$ associated email: info@dktinternational.org

#### Additional accounts:

Userid: email: Level:

#### Additional accounts:

Userid: email: Level:

PO Box 162, Boyds, MD 20841 tel: (301) 755-8400 . email: anne@language-works.com

# Payment and Fundraising Tools

**'ayP**a

# PayPal

www.paypal.comUserid: mariam@dktinternational.orgPassowrd: mariamkdkt30

### Network For Good

www.networkforgood.org

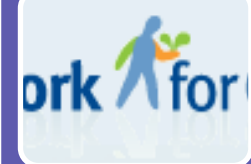

•userid: •password:

# Guidestar

www.guidestar.org

GUIDES7 •userid: •password:

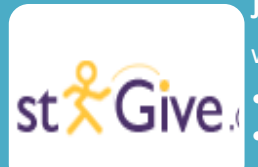

Just Give www.justgive.org

userid:password:

# Other Important Login Information

# **Google Analytics**

- •email: chrispurdyfiesta@gmail.com
- •Tracking account number: UA-8953505-1
- •Userid:
- Password:

### Registrar

- NetworkSolutions.com
- •Account ID: 22659707
- •NIC Handle: 219135110
- •Userid: dkt123456
- Password: newPSW123
- •Nameservers (pertaining to hosting at www.icdsoft.com):
- •NS1.S463.SURESERVER.COM
- NS2.S463.SURESERVER.COM

# Email Host

- •Company Name:
- Primary userid:
- Password: